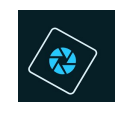

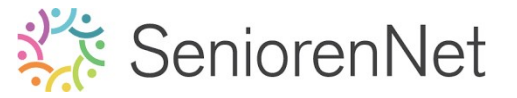

### <u>15. Banner met gebogen lijnen</u>

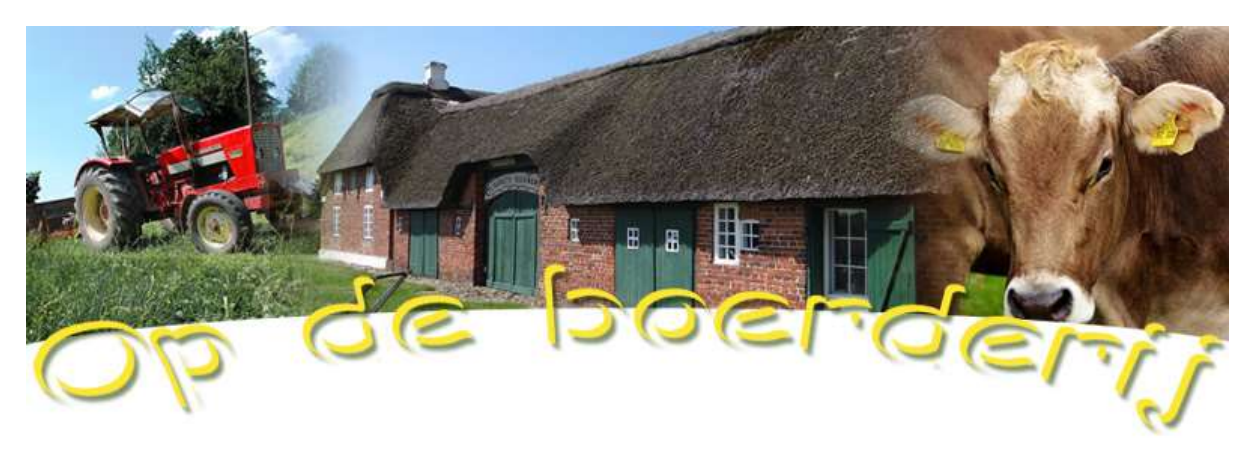

naam

### 1. <u>Doel van dit lesje.</u>

In dit lesje gaan we werken met opvullaag Verloop van wit naar transparant – verplaatsen van verloop om een mooie overvloei te maken, Verenigd kopiëren naar een nieuwe werkdocument, gebruik van Ovaal Selectiekader, gebruik van Transformatie selectie, canvasvergrootte, Verplaatsingsgereedschap, Tekstgereedschap, Verdraaide tekst, Slinken van een tekst, gebruik pijltjestoets, gebruik van stijlen «slagschaduu»,

### 2. <u>Voorbereiden van de banner</u>

- Open een nieuw document van 30 x 8 cm 72 ppi (pixels per inch) witte kleur.
- Plaatsen van verticale hulplijnen op 20% 30% 70% 80% om onze afbeeldingen mooi te kunnen plaatsen.
  - Ga naar Weergave → Nieuwe Hulplijnen → 

     Verticaal → positie:
     20% → ok.
  - Herhaal dit nu ook voor 30% 70% en 80%

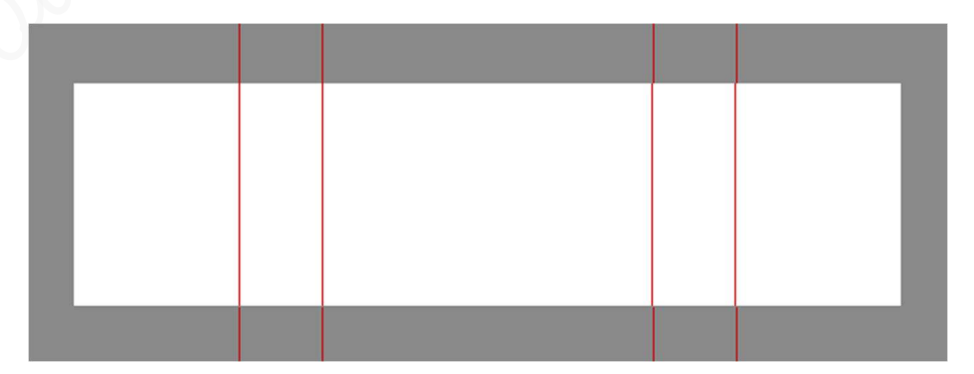

- > Plaats nu de afbeelding van de boerderij in uw werkdocument
- Vergroot deze zodat deze laag grenst aan de hulplijnen 20% en 80%
   Ctrl+t

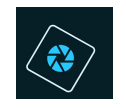

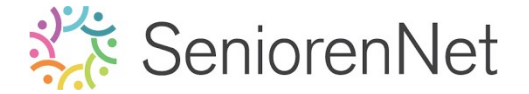

- Zorgen dat Verhouding behouden aangeklikt is.
- Trek de linkerbovenhoek, blokje bovenaan links uit tot aan de linker hulplijn van 20%
- Trek de rechteronderhoek, blokje onderaan rechts uit tot aan de rechter hulplijn van 80%
- Bevestig door te klikken op groene vinkje.

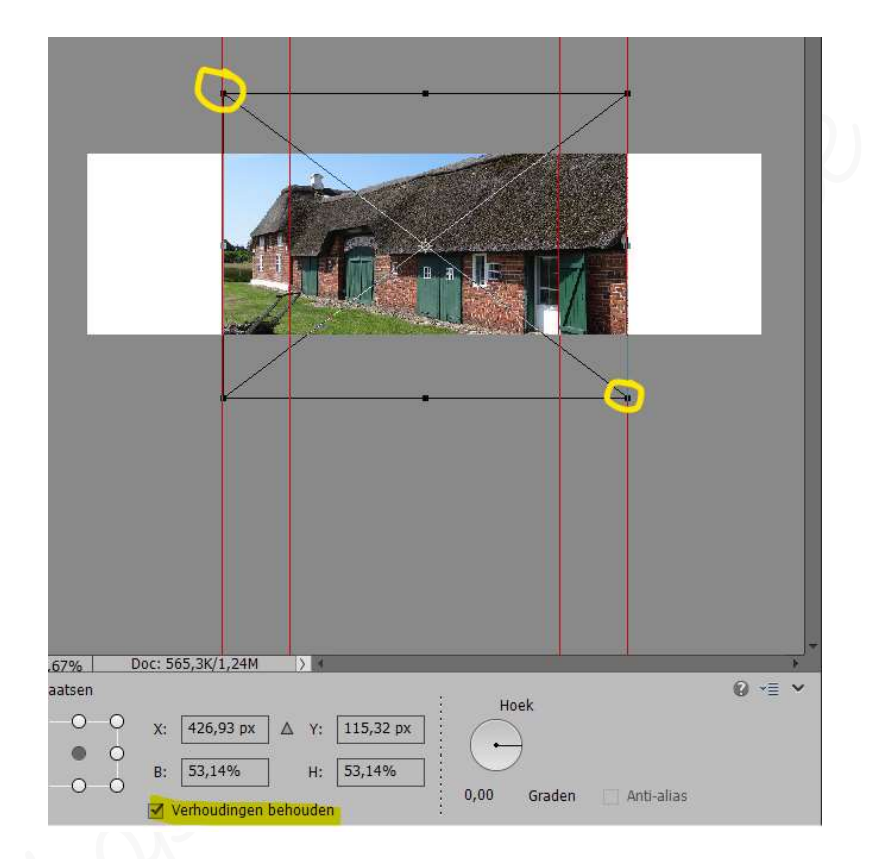

Plaats nu uw laag tractor in uw werkdocument, zorg dat de rechterkant grenst aan de hulplijn van 30%.

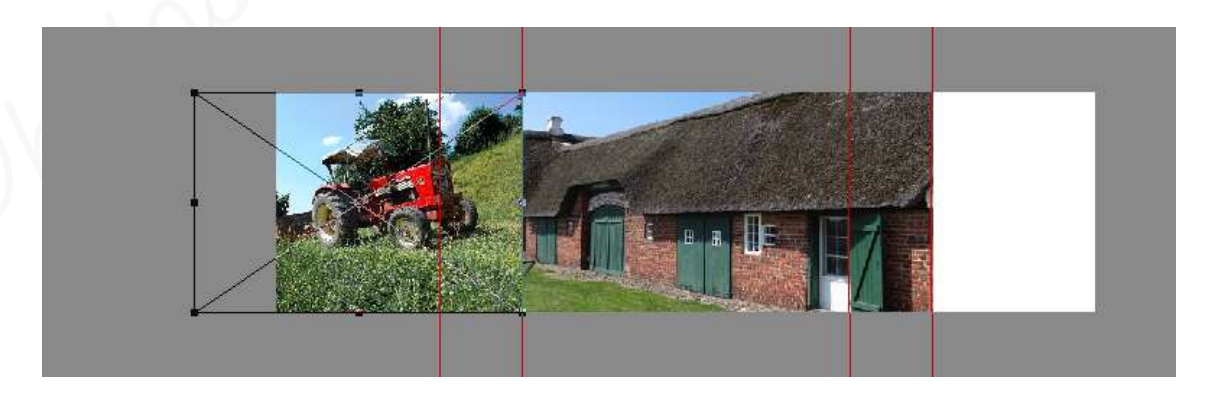

Plaats nu uw laag koe in uw werkdocument, zorg dat de linkerkant grenst aan de hulplijn van 70%

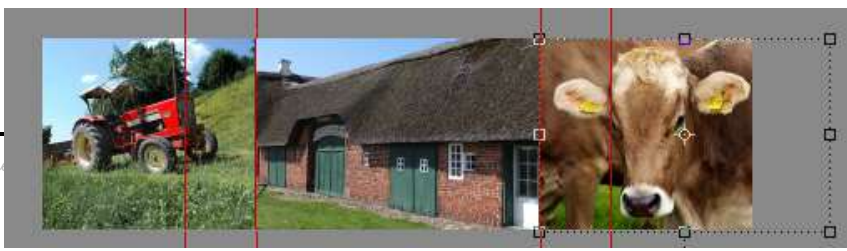

Lesje 15: Banner m initiatie

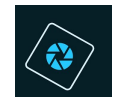

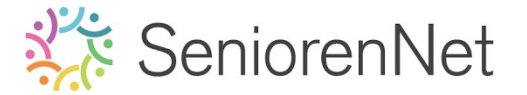

- 3. <u>Afbeeldingen in elkaar laten overvloeien.</u>
  - Stuit de oogjes van de lagen Achtergrond, boerderij en tractor.
  - Opuillaag Lineair Verloop maken van Wit naar transparant met een hoek van O°, schaal van 10% en deze verloop laten omkeren, die we plaatsen onder de laag van de koe.
    - 2et Voorgrondkleur op Wit en Achtergrondkleur op zwart
    - Activeer de laag van de tractor
    - Ga naar Laag → Nieuwe Opvullaag → Verloop of klik op halve maantje
       → Verloop.
    - Kies verloop van Wit naar transparant (klikken op verloopbalkje naast woordje Verloop en dan klikken op wit naar transparant)
    - Zet de **stijl** op **Lineair**
    - Hoek op O°
    - Schaal op 10%
    - Vink Omkeren aan.

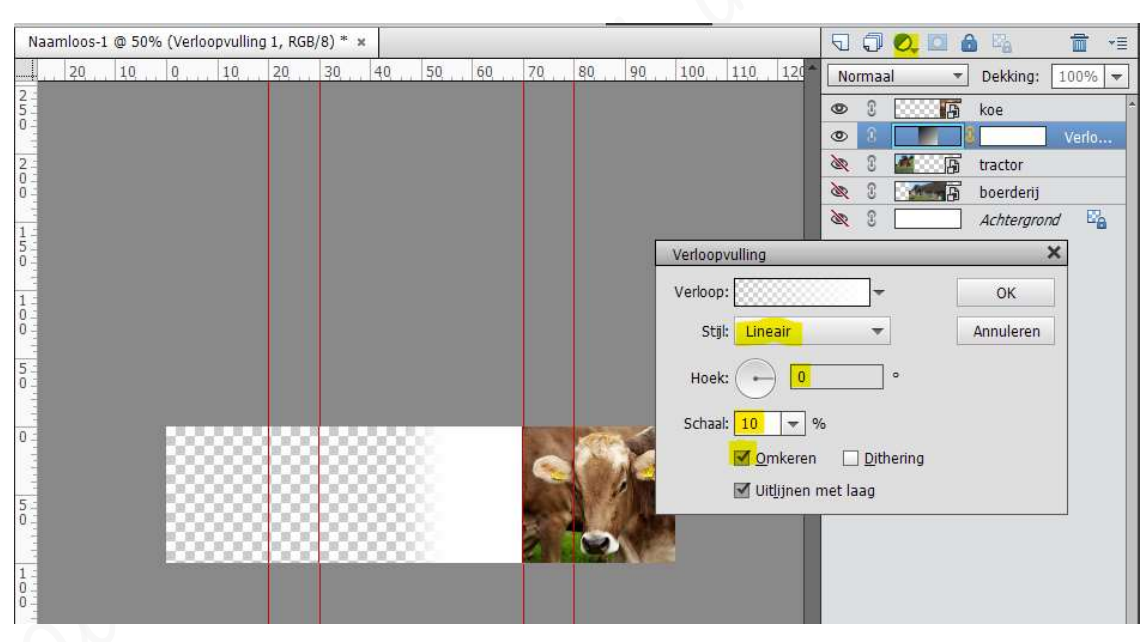

- Geef de laag van de koe een Uitknipmasker op de Verlooplaag.
  - 🗸 Ga **tussen** de **laag van de koe** en de **Verlooplaag** staan met uw muis.
  - Druk de Alt-toets in.
  - Klik met uw muisknop of
  - Activeer de laag van de koe.
  - Klik met uw rechtermuisknop op deze laag.
  - U krijgt een Uitklapvenster
  - Kies Uitknipmasker maken

| •   |   |       | koe         | 2 |
|-----|---|-------|-------------|---|
| 0   | 3 |       | Verlo       |   |
| àr. | 3 | a B   | tractor     |   |
| à   | 3 | - A B | boerderij   |   |
| 36  | 3 |       | Achtergrond |   |

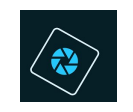

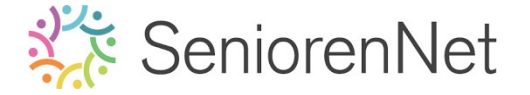

- Verplaatsen van de opvullaag om een overvloei/overgang te krijgen tussen de laag boerderij en de laag koe.
  - Bubbelklik op de laagminiatuur van de opvullaag

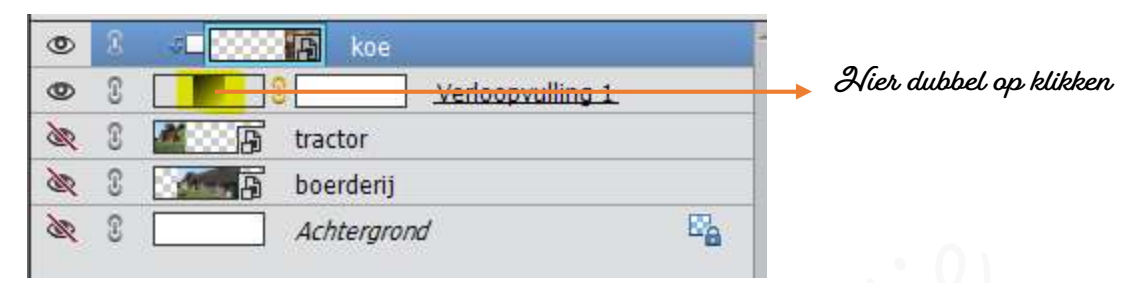

Uw Verloopvenster gaat terug open.

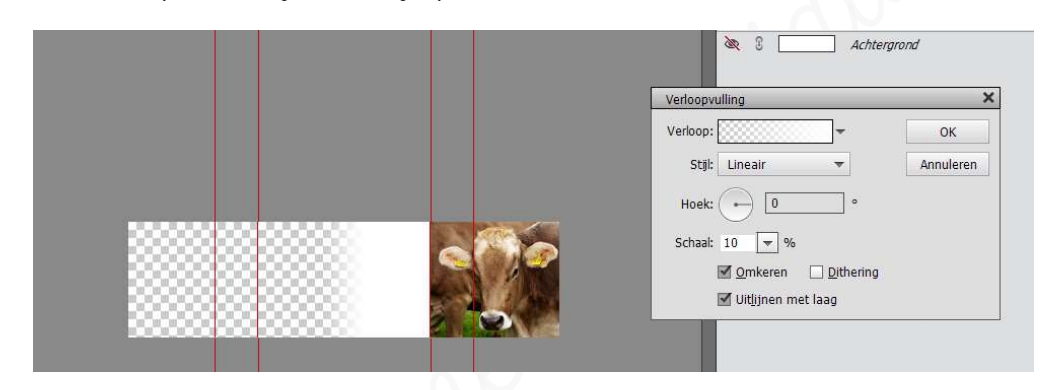

Klikken op uw werkdocument en naar rechts verschuiven van uw verloop.

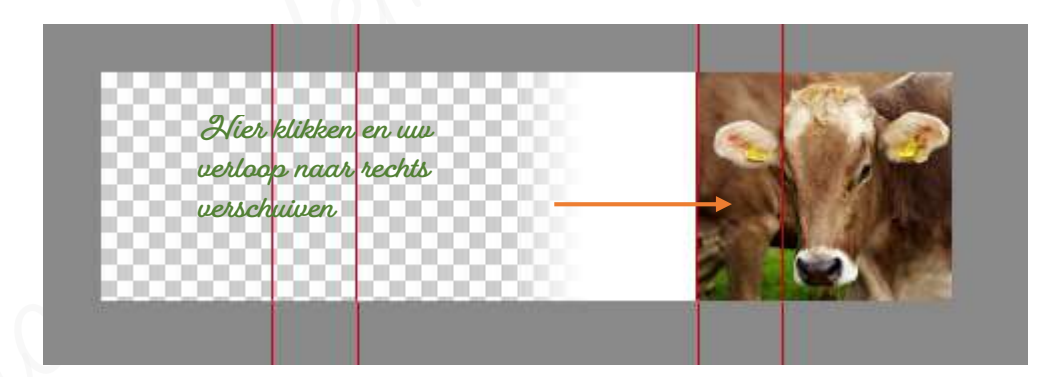

Zo moet het **resultaat** zijn:

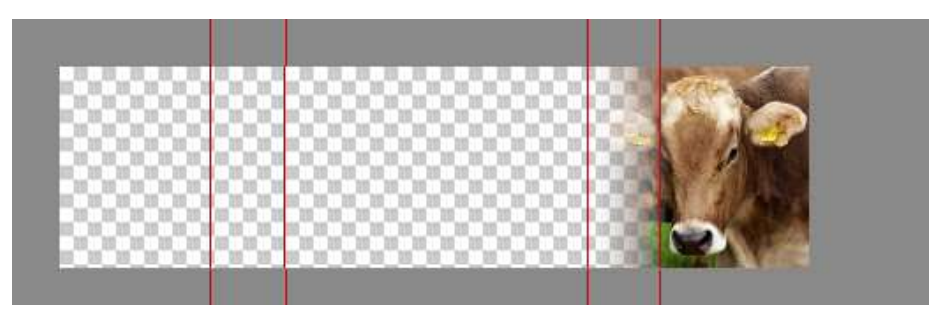

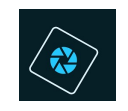

- Pas dit Verloop nu ook toe op de laag tractor, alleen gaan we het Verloop niet omkeren.
  - Open het oogje van de laag tractor.
  - Plaats een Lineair Verloop van wit naar transparant met een hoek van O°, schaal van 10% en we gaan Omkeren niet aanvinken.
  - Geef de laag tractor een Uitknipmasker op de Verlooplaag.
  - Dubbelklikken op de laagminiatuur van deze Opvullaag.
  - Verplaats het Verloop naar links om de overgang te krijgen tussen de tractor en de laag boerderij.

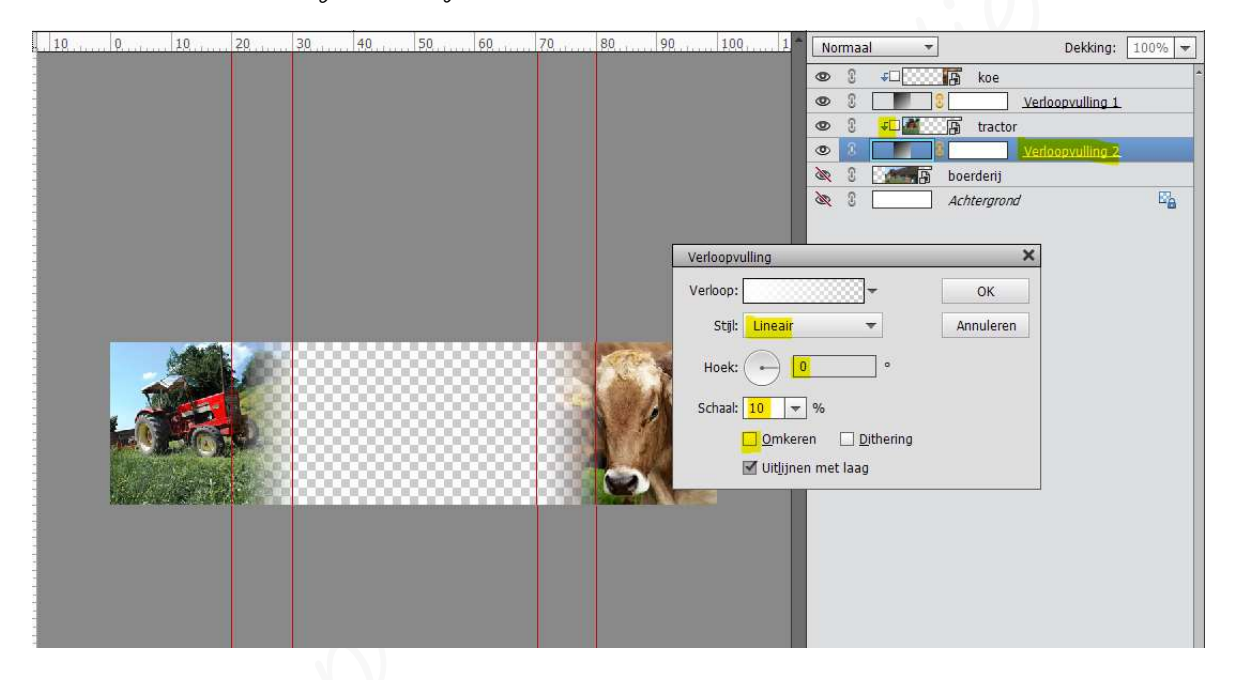

- > Open de oogjes van de lagen boerderij en de achtergrondlaag.
- Bekijk het resultaat en u zal een mooie overgang zien tussen de verschillende lagen.

Diet u nog wat wit van uw verloop of harde lijnen, pas dan uw overgang aan door dubbel te klikken op uw verlooplaag en deze wat te verslepen.

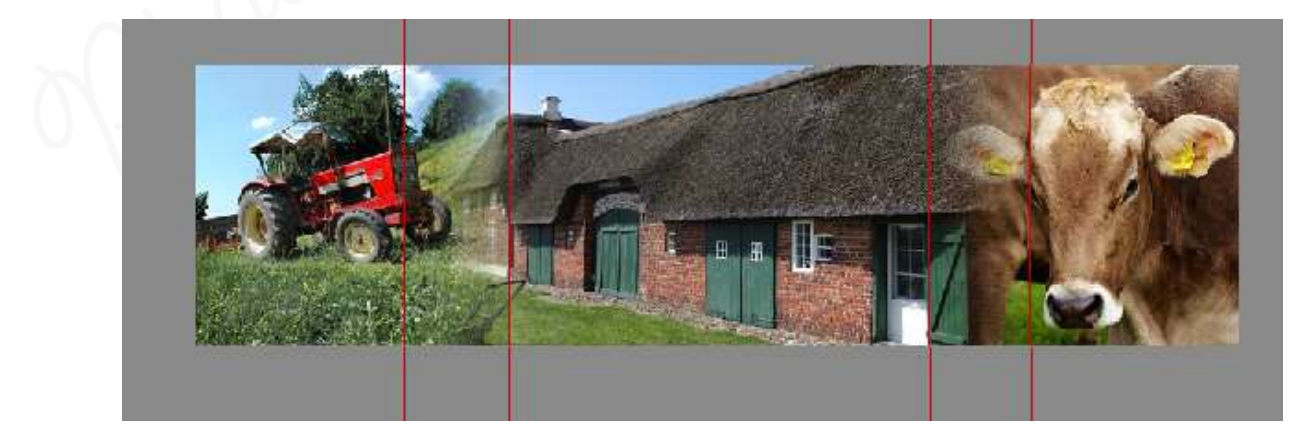

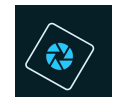

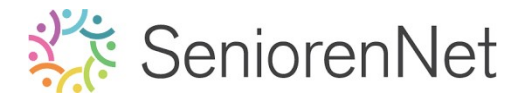

- Hulplijnen wissen
  - Weergave → hulplijnen wissen

> Sta op als Lesje 15 voorbereiding banner. pse.

- 4. <u>Maken van een kaartje met deze banner</u>.
  - Kopieer de banner als één laag naar een nieuwe witte canvas met dezelfde grootte.
    - Ga naar Selecteren → Alles (Ctrl+A)
    - Ga dan naar Bewerken → Verenigd kopiëren (Shift+Ctrl+C).
    - Bestand → Nieuw → Leeg bestand → Voorinstelling: Klembord →
       Achtergrondinhoud: Wit → ok

| Naam:                  | Naamloos-1 |             |   | OK                            |  |
|------------------------|------------|-------------|---|-------------------------------|--|
| Document <u>t</u> ype: | Klembord   |             | • | Annuleren                     |  |
| Grootte:               | Geen       |             | - | Voorinstelling opslaan        |  |
| Breedte:               | 850        | pixels      | - | Voorinstelling verwijderen    |  |
| Hoogte:                | 227        | pixels      | Ŧ |                               |  |
| Resolutie:             | 72         | Pixels/inch | Ŧ | A finantidia analysis that    |  |
| Kleurmodus:            | RGB-kleur  |             | * | Arbeelaingsgrootte:<br>565,3K |  |
| Achtergrondinhoud:     | Wit        |             | * |                               |  |

■ Ga dan naar **Bewerken → plakken** 

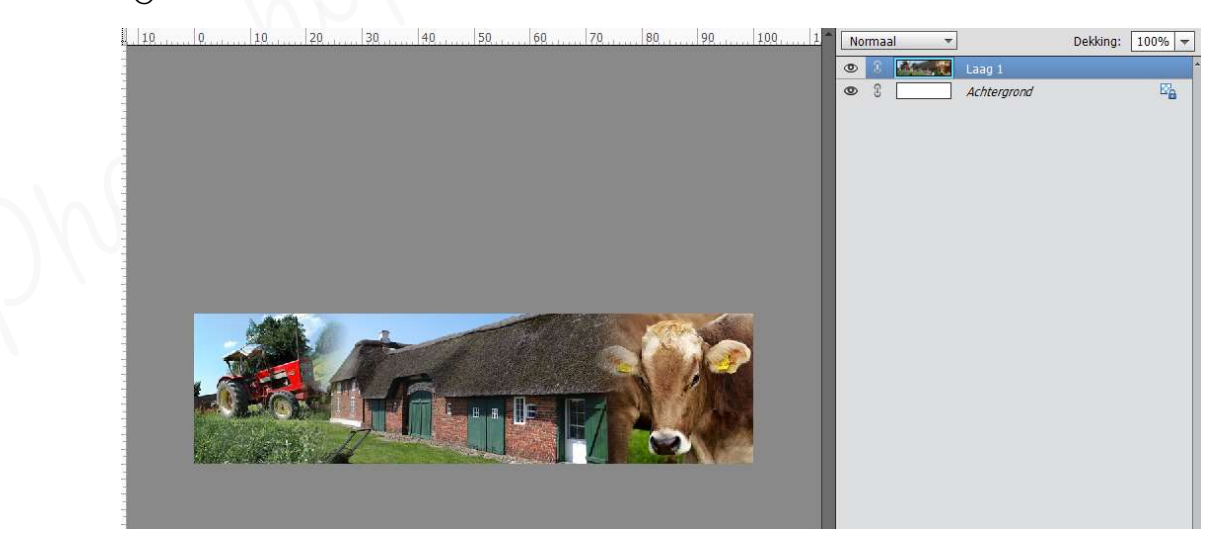

Geef deze nieuwe laag de naam banner.

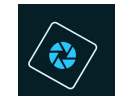

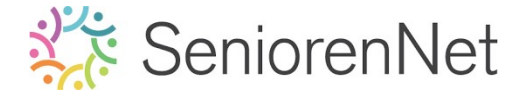

- > We willen onge banner onderaan een boog geven.
  - Selecteer het Ovaal Selectiegereedschap.
  - Teken een Ovaal die erg plat is, die gedeeltelijk in de afbeelding staat (niet teveel want dat stuk gaan we verwijderen).
    - Breder dan de banner, maar niet hoog)

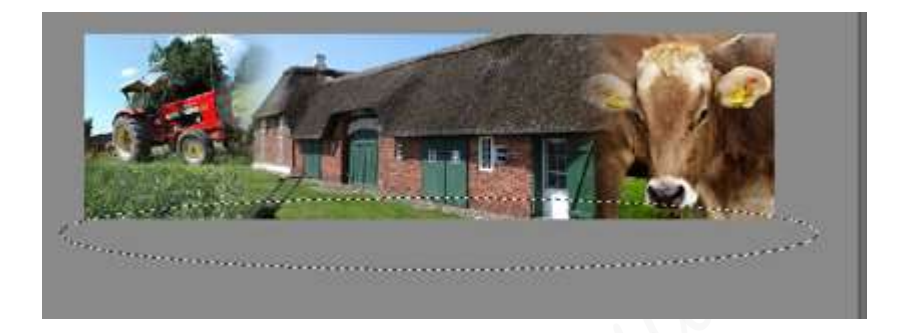

- Verplaats en vergroot/verklein deze ovalen selectie, zodat de randen de rechter- en linkeronderhoeken van de banner raken.
  - Selecteren → Transformatie selectie → sleep aan de formaatgrepen om het gevraagde te bekomen.

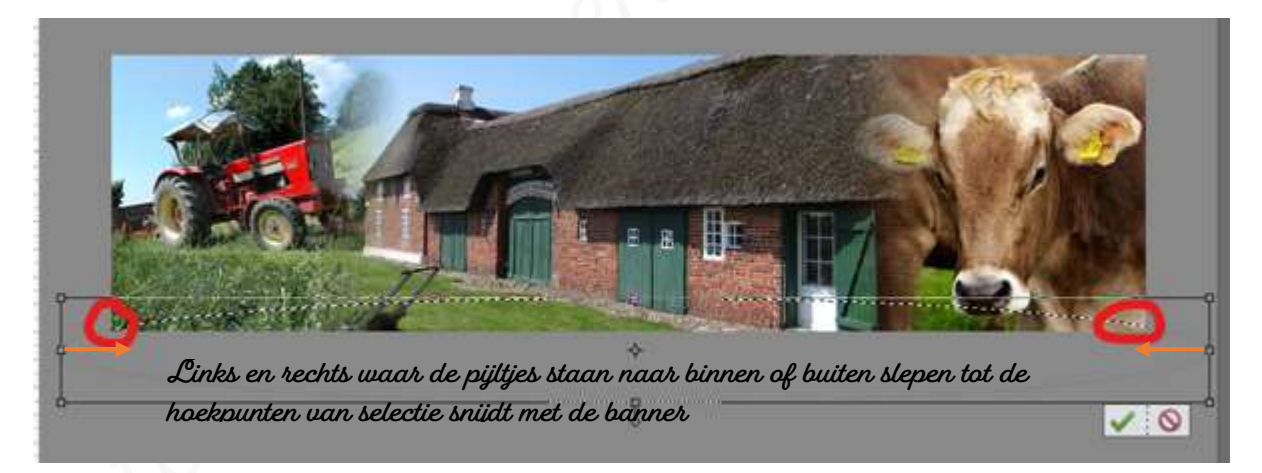

- Tevreden klik op groene vinkje
- Verwijderen van de pixels die zich in deze Ovaal bevinden.
  - Zorg dat uw laag banner actief is, daar wordt dit op toegepast.
  - Bruk op Belete

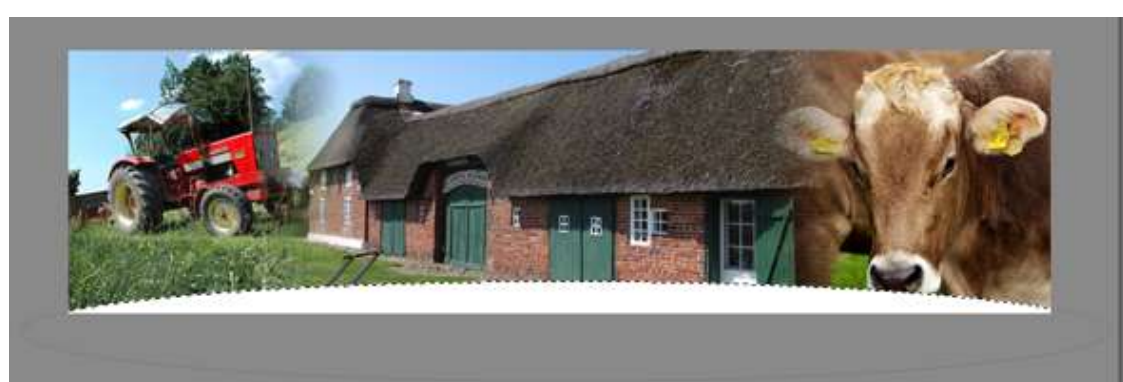

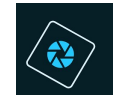

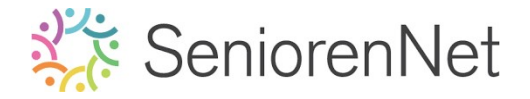

- ▹ Deselecteren
- 5. Maken van het kaartje met een vaste hoogte van 12cm
  - > Activeer de Achtergrondlaag.
  - ➤ Ga naar Alfbeeldingen → Vergroten/Verkleinen → Canvasgrootte
  - > Zet bij nieuwe grootte om naar centimeters.
  - Zet de hoogte op 12 cm (breedte niet wijzigen!)
  - > Druk op ok

| Meer informatie over: canvasgrootte | ОК                                                                                                    |
|-------------------------------------|----------------------------------------------------------------------------------------------------|
| Huidige grootte: 565,3K             | Annuleren                                                                                                    |
| Breedte: 29,99 cm                   |                                                                                                    |
| Hoogte: 8,01 cm                     |                                                                                                    |
| Nieuwe grootte: 846,7K              | the second second second second second second second second second second second second second second second s |
| Breedte: 30 Centimeters 🔻           |                                                                                                    |
| Hoogte: 12 Centimeters 🔻            |                                                                                                    |
| Relatief                            |                                                                                                    |
| Plaatsing: 🔪 🛉 🗡                    |                                                                                                    |
| ← • →<br>⊮ ↓ ↘                      |                                                                                                    |
|                                     |                                                                                                    |
| Kleur canvasuithreiding:            |                                                                                                    |

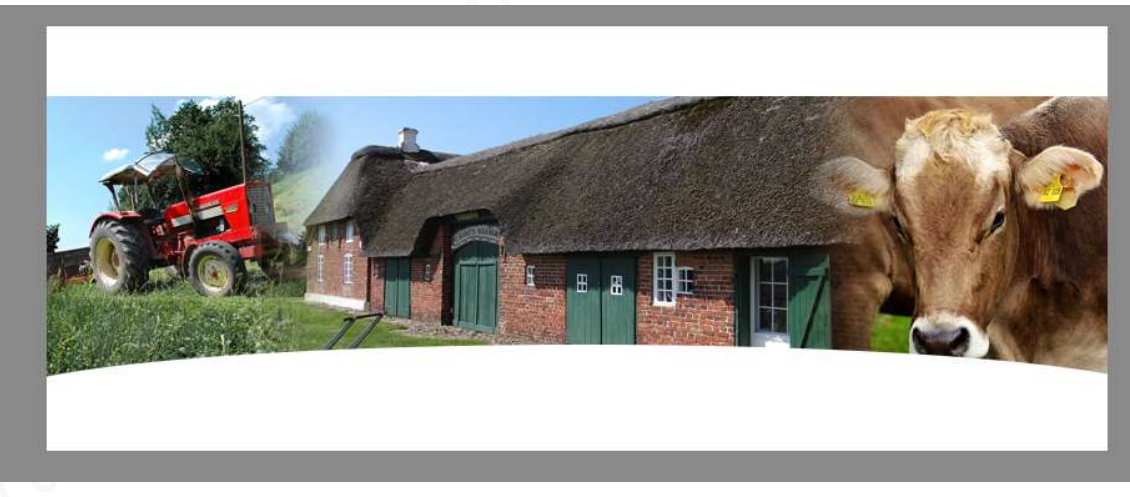

- Plaats de banner naar boven.
  - Cctiveer het Verplaatsingsgereedschap
  - Sleep de laag banner naar boven, gelijk met de achtergrondrand.

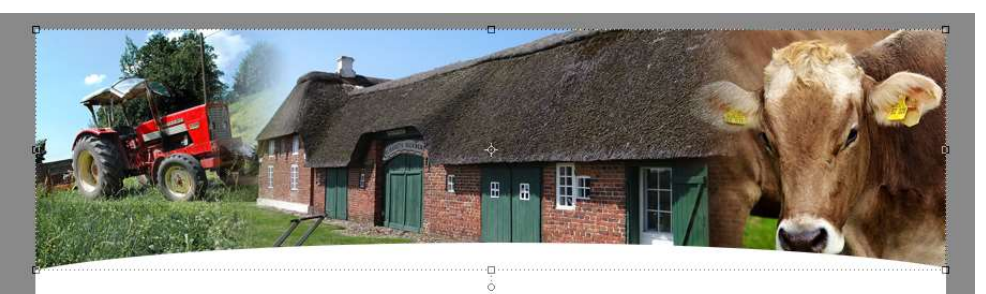

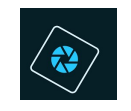

- 6. Tekst plaatsen "Op de boerderij" met het lettertype Comic Sans MS Bold van 40 pt met de gele kleur vanuit het merklabel van koe, die we een boog buigen gaan geven.
  - > Zet Voorgrondkleur op deze gele kleur.
  - > Activeer het Tekstgereedschap.
  - Kies het lettertype "Comic Sans MS Bold en zet de grootte van deze lettertype op 40pt
  - Typ de tekst "Op de boerderij"

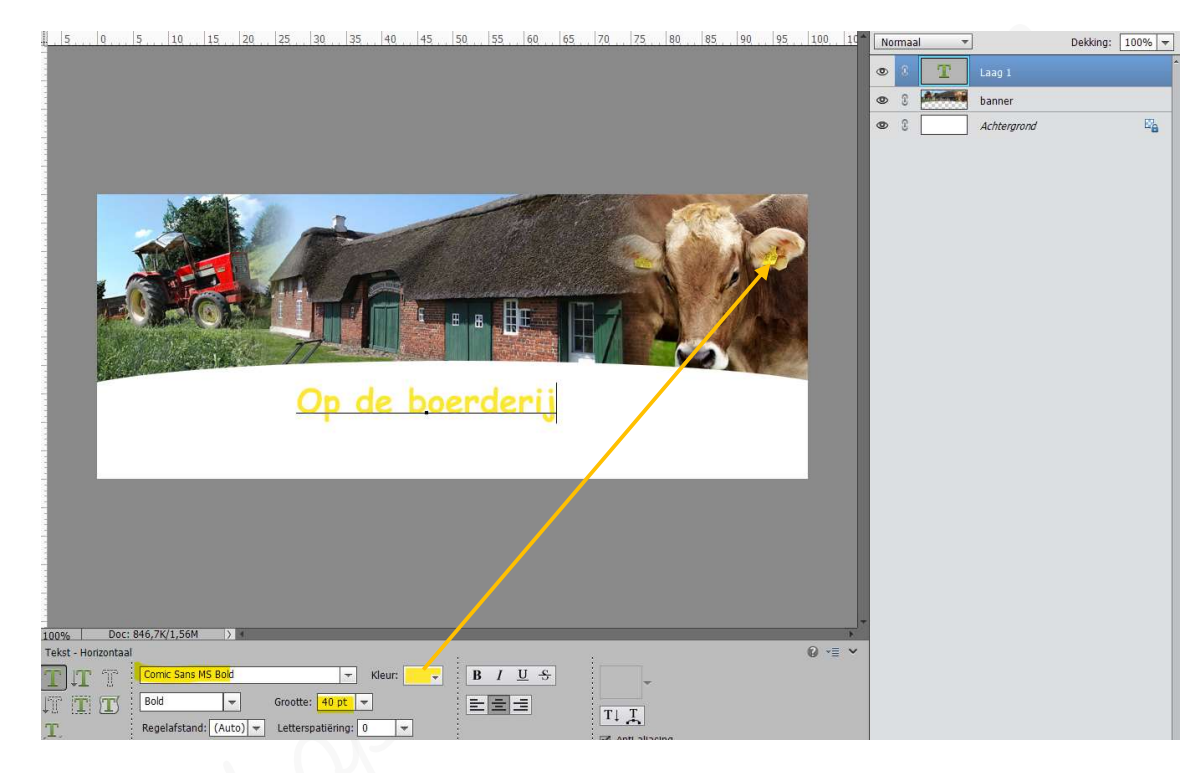

- Maak deze tekst gedraaid, zodat deze ongeveer gelijk loopt met de boog van de banner.
  - Trek de tekst uit in de breedte (Ctrl+t) over volledige <u>werkdocument</u> en verhoog een klein beetje.

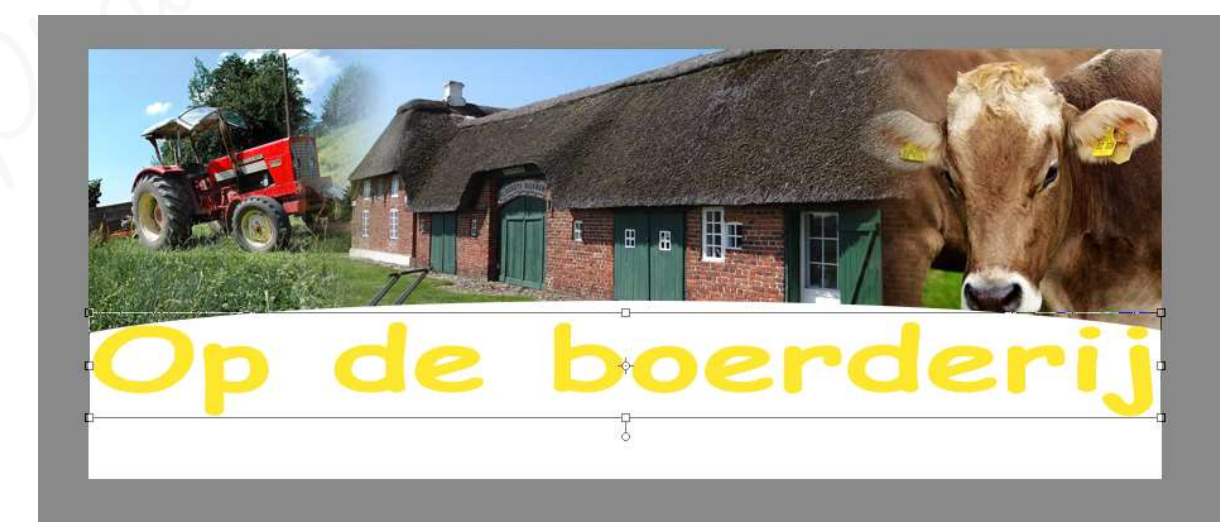

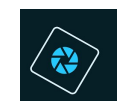

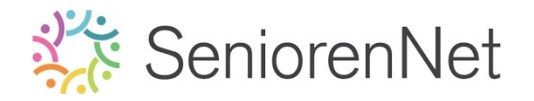

- Dubbelklik op laagminiatuur van tekst
- > Klik op Verdraaide tekst

| Tekst - Horizontaa | U.                             |                    |   |
|--------------------|--------------------------------|--------------------|---|
| TITT               | Comic Sans MS Bold             | - Kleur: - B / U - | · |
|                    | Bold 👻 Grootte:                | 40 pt 🔻            |   |
| T                  | Regelafstand: (Auto) 👻 Letters | patiëring: 0 💌     |   |

- > Zet de stijl op Boog en het Buigen op 29
- > Druk op ok

| Tekst verdraaien<br>Stijl: Boog |           |
|---------------------------------|-----------|
|                                 | Annuleren |
| Buigen: <mark>+29</mark> %      |           |
| Horizontale vervorming: 0 %     |           |
|                                 |           |
| Verticale vervorming: 0 %       |           |
|                                 |           |

- $\succ$  U ziet dat de tekst wat buiten werkdocument valt.
  - ∎ Doe Ctrl+t
  - Neem de greepjes en plaats deze wat naar binnen.

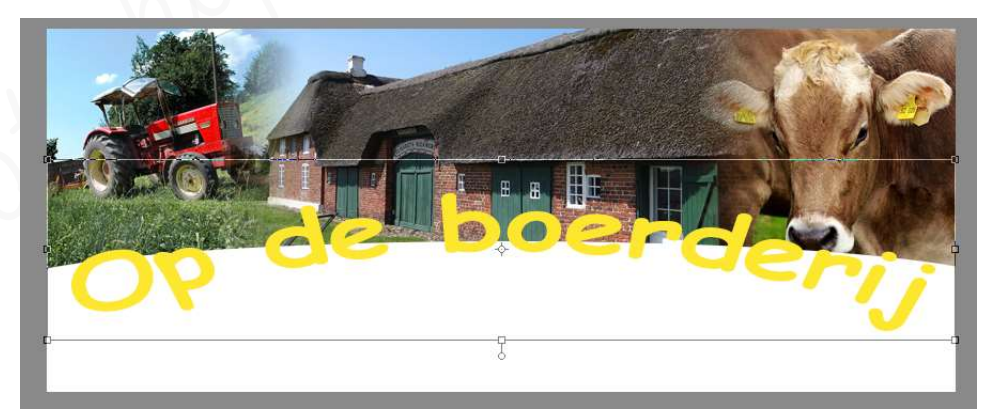

> Plaats de tekst gedeeltelijk over de banner heen.
 Pas eventueel de Tekst Verdraaien - Buigen wat aan.
 Dubbelklik op laagminiatuur van de tekstlaag → klik op Tekst Verdraaien en Buigen wat aanpassen → ok

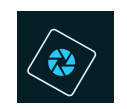

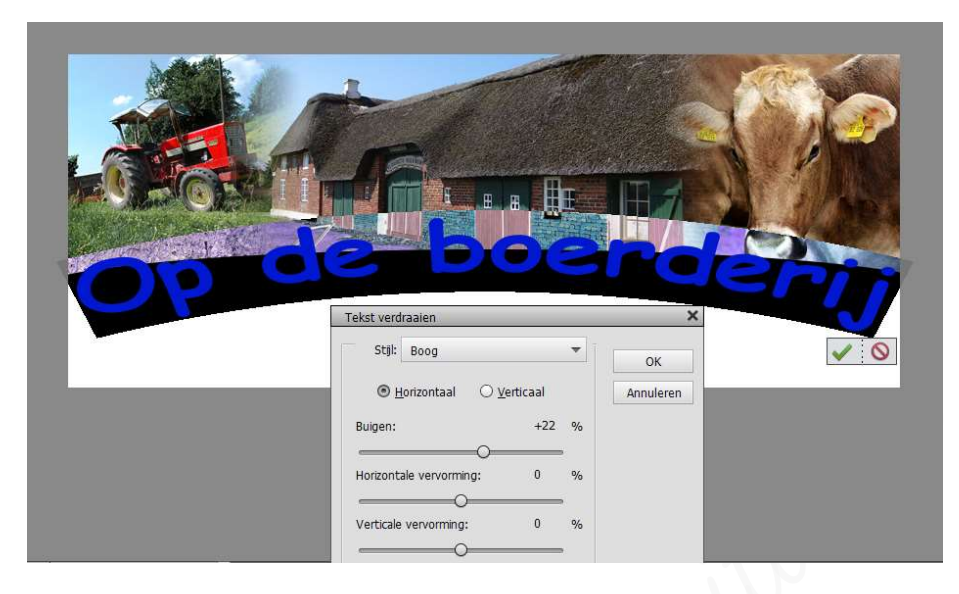

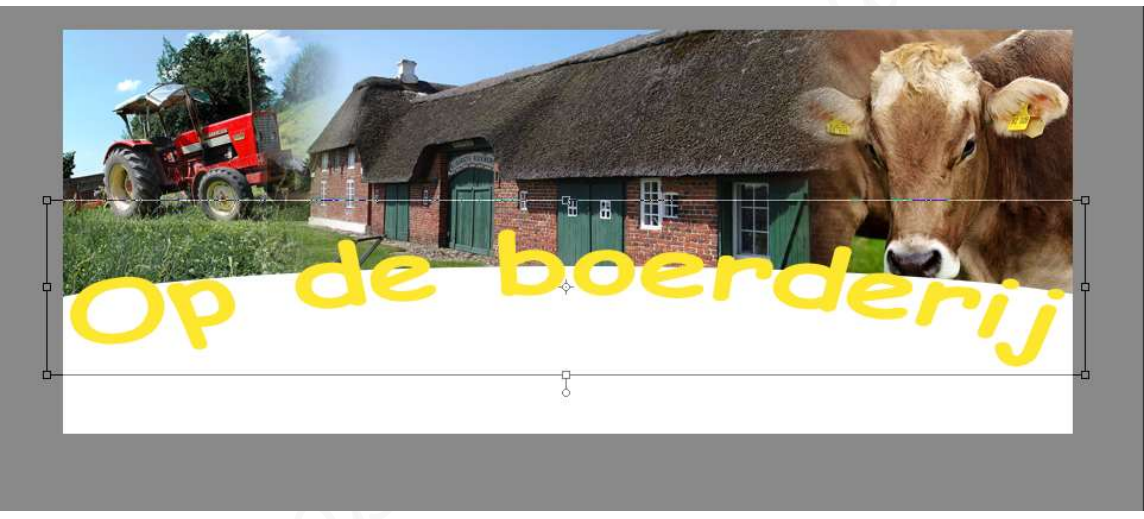

- 7. <u>We gaan onze tekst een krullend effect geven met een slagschaduw hoog van 3px</u> grootte, afstand van 5 px, dekking van 75% en kleur #576c3e
  - > We gaan onze tekstlaag vereenvoudigen
    - Klik met uw rechtermuisknop op de tekstlaag → Uitklapvenster → Kies laag vereenvoudigen.

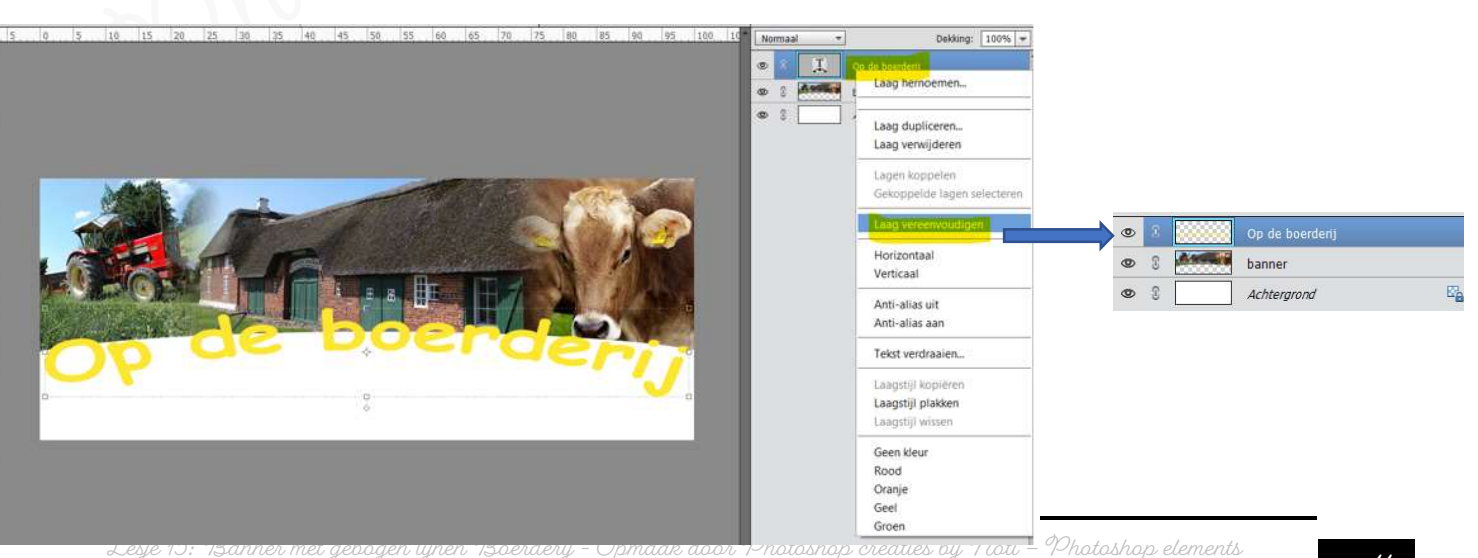

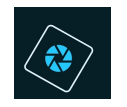

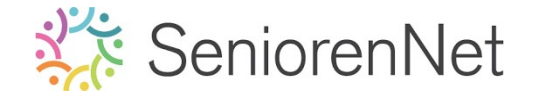

- > Maken van krullend effect op ons tekstlaag
  - Doe Ctrl+klik op de laagminiatuur van de tekst.
  - Verklein de selectie met 2 px
    - Ga naar Selecteren  $\rightarrow$  Bewerken  $\rightarrow$  Slinken  $\rightarrow$  2 px  $\rightarrow$  Ok

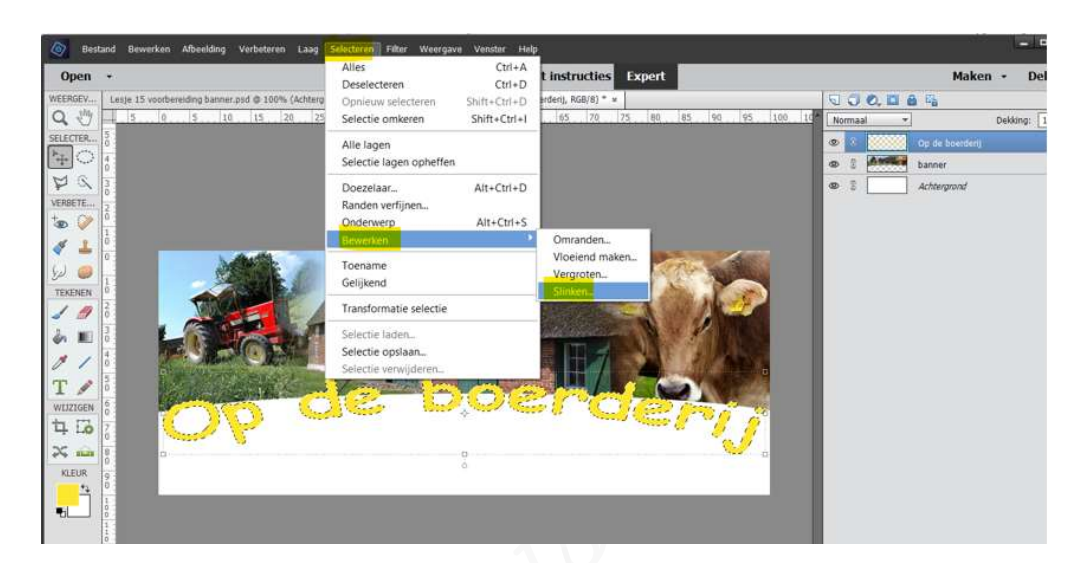

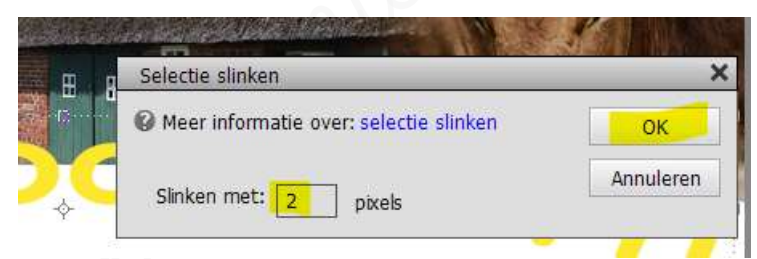

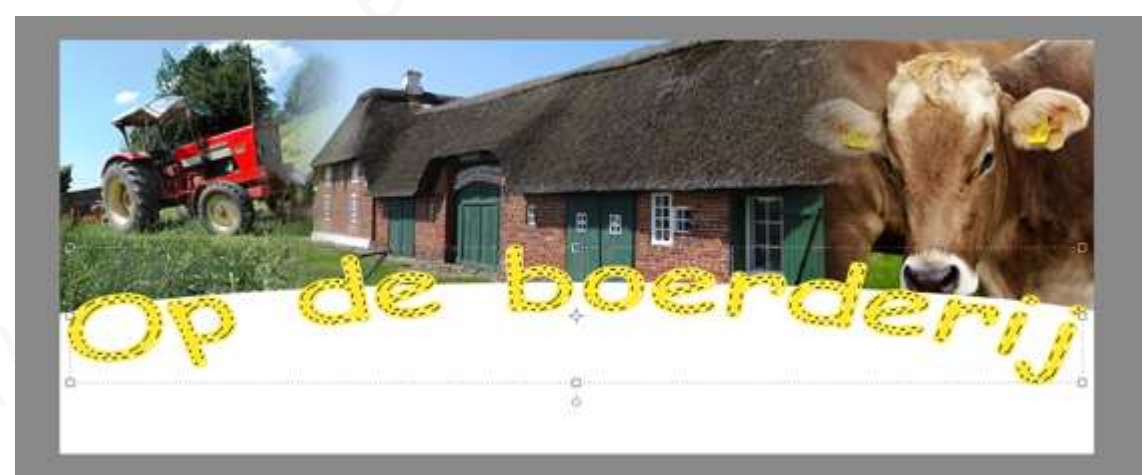

- Cletiveer de achtergrondlaag.
  - Verplaats de selectie een beetje naar rechts en een beetje naar beneden
    - Klik **3 keren** op de **pijltjestoets** naar **onder**
    - Klik dan **3 keren** op de **pijltjestoets naar rechts**

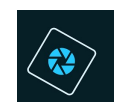

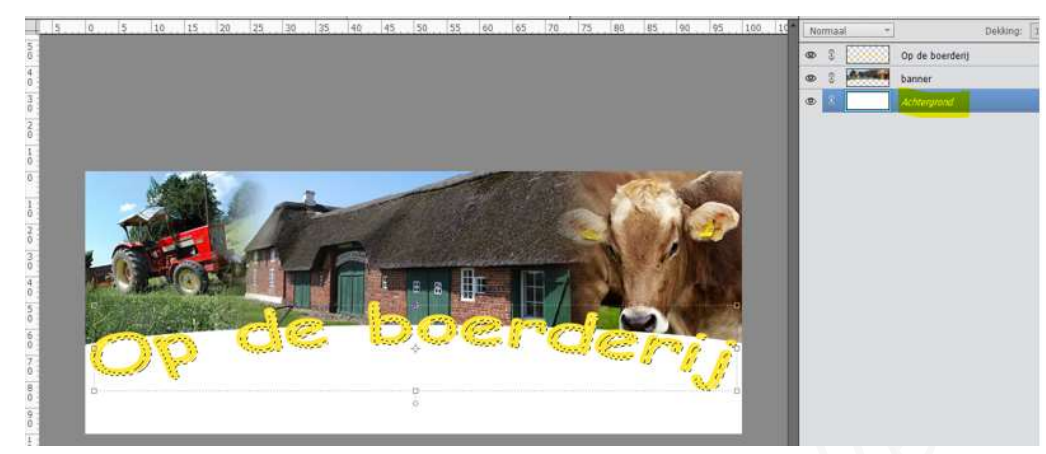

- Activeer terug de Vereenvoudigde tekstlaag
- Klik op **Delete** om de **geselecteerde pixels te verwijderen**

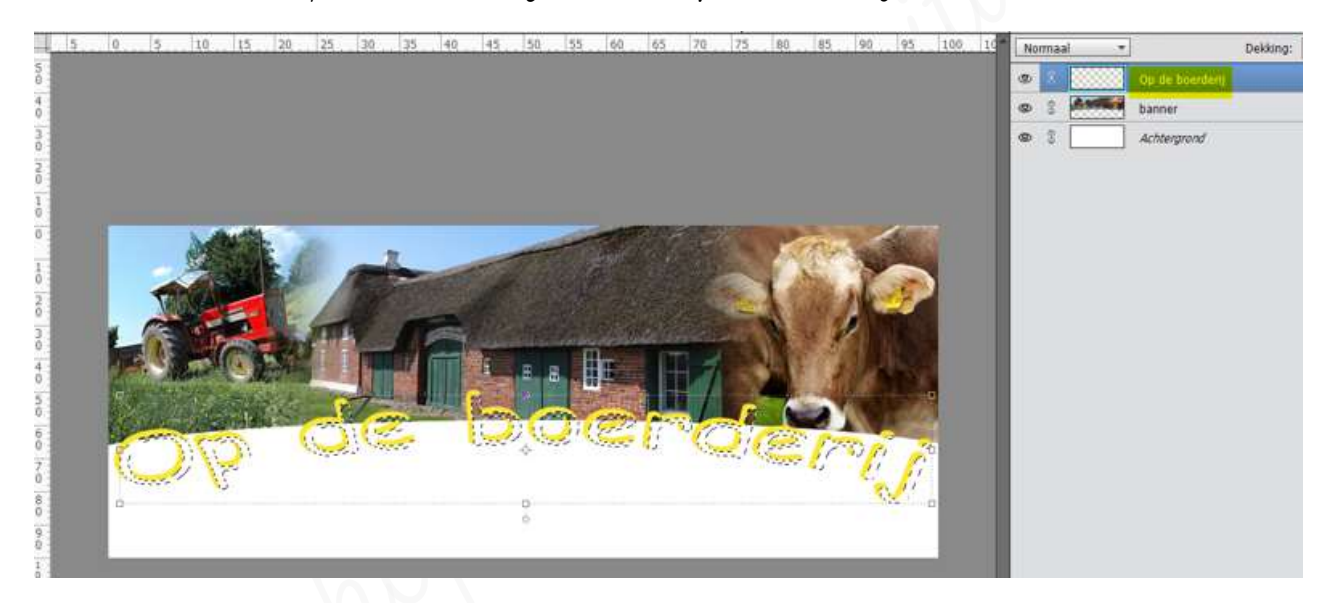

> **Deselecteren**, uw krullend effect is nu op onze tekstlaag.

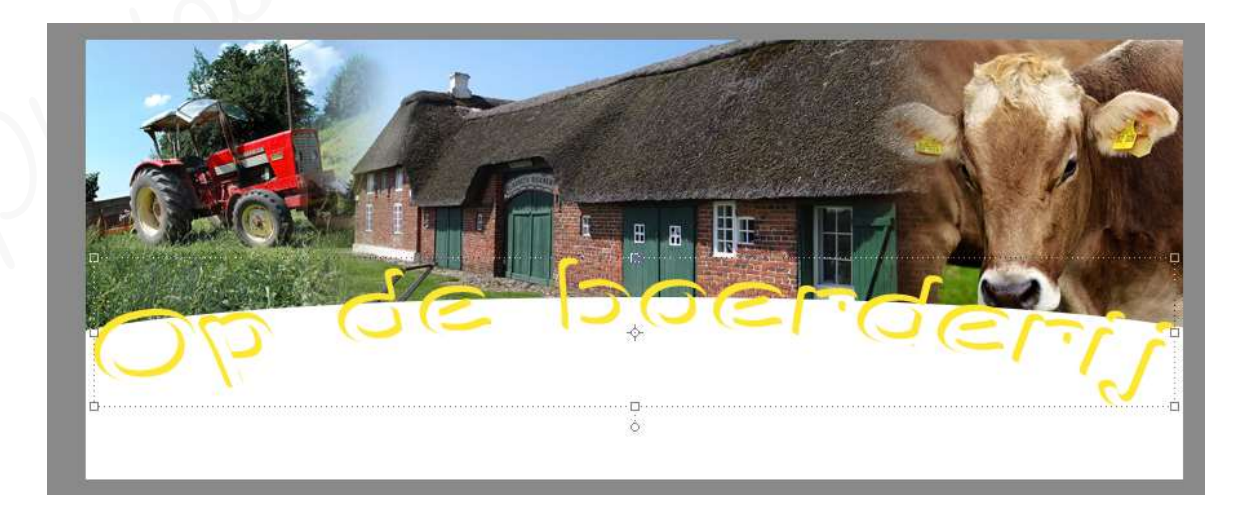

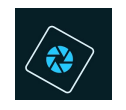

- We moeten nu ook nog onze tekstlaag een slagschaduw hoog geven met een grootte van 3px - Afstand van 5px - dekking van 75% met het kleur #576c3e
  - Vereenvoudigde tekstlaag is geactiveerd.
  - Ga naar stijlen → kies slagschaduw → hoog (2<sup>de</sup> icoontje)
  - Ga terug naar lagenpalet
  - Dubbelklik op fx
  - Pas de waarden en het kleur aan.
  - Druk op ok

| Image: Second second secon                       | 5 0 5     | 10 15 20 25     | 30 35 40 45 50 5 | 55 60 65 70 75 80 85 90 95 | 100. 10 Normaal - Dekking: 100% - |
|----------------------------------------------------------------------------------------------------|-----------|-----------------|------------------|----------------------------|-----------------------------------|
| Stjlinstelling     Achterprond     Stylinstelling     Achterprond     Stylinstelling     Stylinstelling     Styling     Styling     Styling     Styling     Styling |           |                 |                  |                            | 👁 8 😳 Op de boerdeni              |
| Image: Stylinstelling       Image: Stylinstelling         Image: Stylinstelling       Image: Stylinstelling         Image: Stylingtelling       Image: Stylingtelling         Image: Stylingtelling       Image: Stylingtelling         Image: Stylingtelling       Image: Stylingtellingtelling         Image: Stylingtelling       Image: Stylingtellingtellingtellingtellingtellingtellingtellingtellingtellingtellingtellingtellingtellingtellingtellingtellingtellingtellingtellingtellingtellingtellingtellingtellingtellingtellingtellingtellingtellingtellingtellingtellingtellingtellingtellingtellingtellingtellingtellingtellingte                                                                                                    |           |                 |                  |                            | Danner                            |
| Stillinstelling         Image: Stilling to the start of the start of the star                                                 |           |                 |                  |                            | C 2 Actinguing Ex                 |
| Stjinstelling       X         Image: Strip of the strip of the strip                                                          |           |                 |                  |                            | ALINEIGION                        |
| <ul> <li>✓ Novertoning</li> <li>✓ Stagsstudie</li> <li>✓ Stagsstudie</li> <li>✓ Stags</li></ul>                                                                                                    |           |                 |                  |                            | Stijlinstelling ×                 |
| B       B       Covertonic         B       Covertonic       Covertonic         Covertonic       Covertonic       Covertonic         S       S       S         Afstant:       Covertonic       S         Deking:       Covertonic       S         C       S       px         Deking:       Covertonic       S         C       S       px         Deking:       Covertonic       S         C       S       px         Deking:       Covertonic       S         Deking:       Covertonic       S         Deking:       Covertonic       S         Deking:       Covertonic       S         Deking:       Covertonic       S         Deking:       Covertonic       S         Deking:       Covertonic       S         Deking:       Covertonic       S         Deking:       Covertonic       S         Deking:       Covertonic       S         Devertonic       Covertonic       S         Devertonic       Covertonic       S         Devertonic       Covertonic       S         Devertonic </td <td></td> <td></td> <td></td> <td></td> <td>Meer informatie over: laagstijlen</td>                                                                                                    |           |                 |                  |                            | Meer informatie over: laagstijlen |
| B       B       B       B       B       B       B       Covertoring         B       B       Covertoring       B       Covertoring       B       Covertoring         B       B       Covertoring       Covertoring       Covertoring       Covertoring         B       Covertoring       Covertoring       Covertoring       Covertoring       Covertoring         B       Covertoring       Covertoring       Covertoring       Covertoring       Covertoring         B       Covertoring       Covertoring       Covertoring       Covertoring       Covertoring         B       Covertoring       Covertoring       Covertoring       Covertoring       Covertoring         B       Covertoring       Covertoring       Covertoring       Covertoring       Covertoring         B       Covertoring       Covertoring       Covertoring       Covertoring       Covertoring         B       Covertoring       Covertoring       Covertoring       Covertoring       Covertoring         B       Covertoring       Covertoring       Covertoring       Covertoring       Covertoring         B       Covertoring       Covertoring       Covertoring       Covertoring       Covertoring                                                                                                    |           | Martin .        |                  |                            |                                   |
| Belichtingshoek:                                                                                                    |           |                 |                  |                            | Voorvertoning                     |
| Belicklingshoek: 120 °                                                                                                    | -         |                 | The stand        |                            |                                   |
| Grotte:                                                                                                    |           |                 |                  |                            | Belichtingshoek: 120 °            |
| Grootte:                                                                                                    |           |                 |                  |                            | V Slagschaduw                     |
| Afstand:                                                                                                    |           | Rand C. Resting |                  |                            | Grootte:                          |
| Dekking:          75         %           Dekking:                                                                                                    | 1.36      |                 |                  |                            | Afstand:                          |
|                                                                                                    | Stear and | C               | <u>C DO</u>      | Eroes                      | Dekking:'O 75 %                   |
|                                                                                                    |           |                 |                  |                            | D Gloed                           |
| Schuine rand                                                                                                    |           |                 |                  |                            | Schuine rand                      |
| ▶ Streek                                                                                                    |           |                 |                  |                            | D Streek                          |
| Herstellen Annuleren OK                                                                                                    |           |                 |                  |                            | Herstellen Annuleren OK           |
|                                                                                                    |           |                 |                  |                            |                                   |

### 8. <u>Afwerken en insturen van werkje naar de groep.</u>

- Controle van de afbeeldingsgrootte, langste zijde terugbrengen naar max.800 px.
- Plaatsen van uw naam
- Opslaan als pse
- Øpslaan als jpg, max. 150 kb.
- Insturen naar de groep via de site.

### Resultaat:

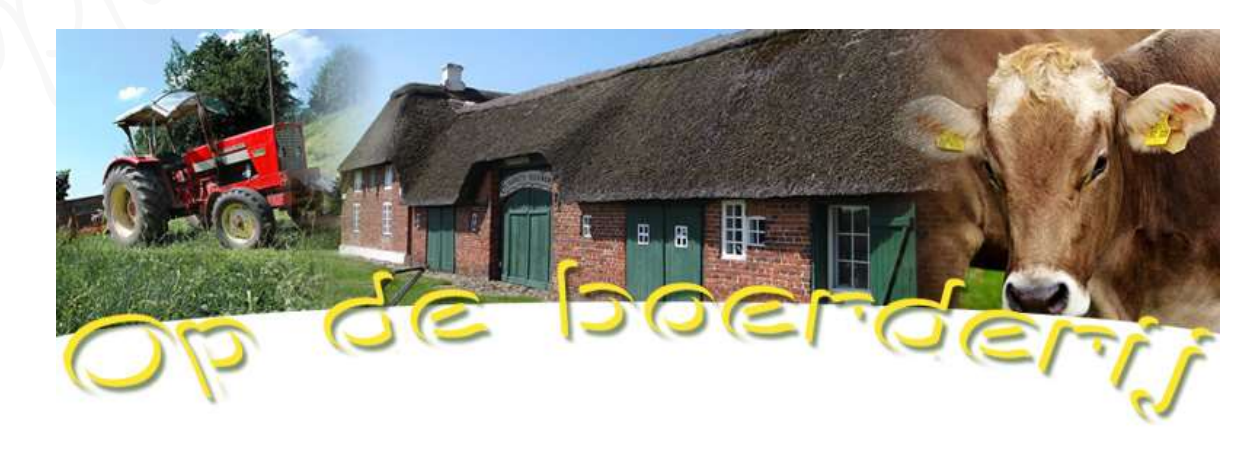

#### naam